## Ako sa prihlásiť do web rozhrania

1. Napíš do prehliadavača www.modernatv.sk

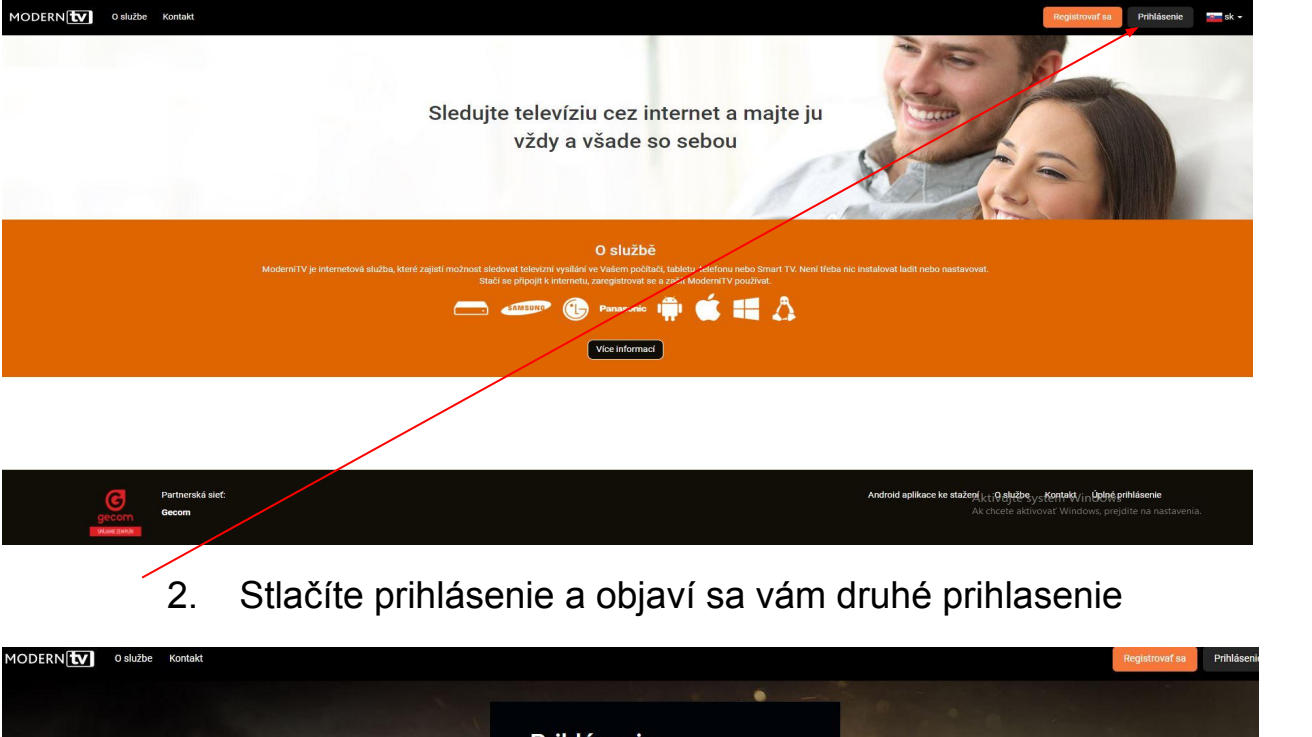

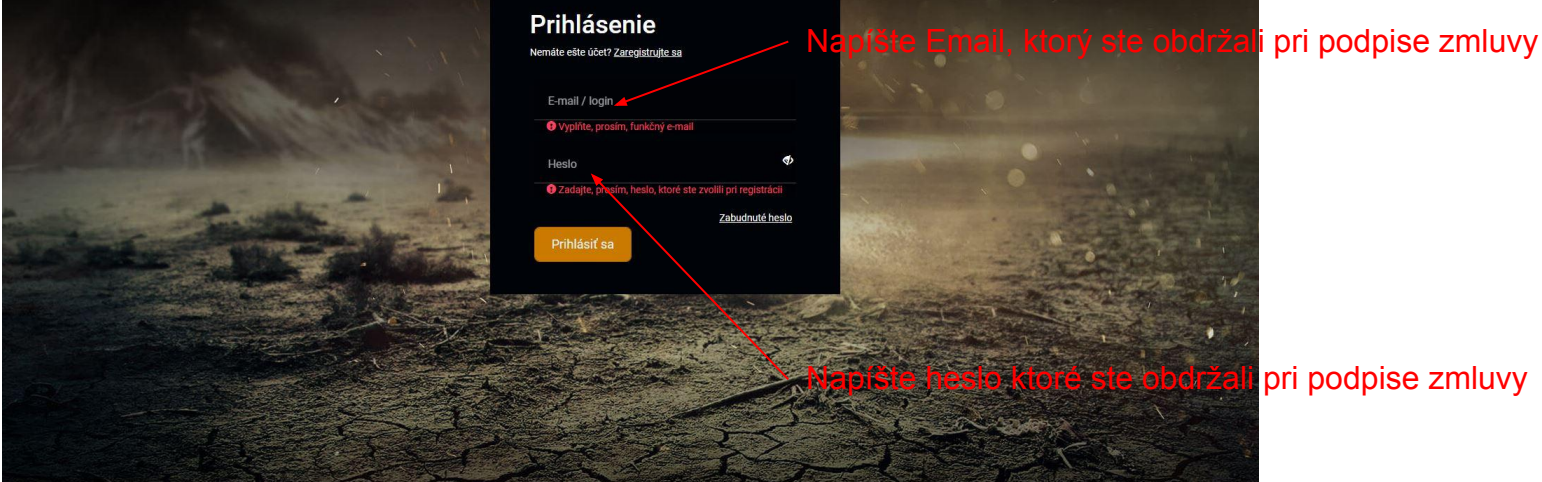

## Po zadaní mena a hesla sa hneď dostanete do režimu sledovania TV

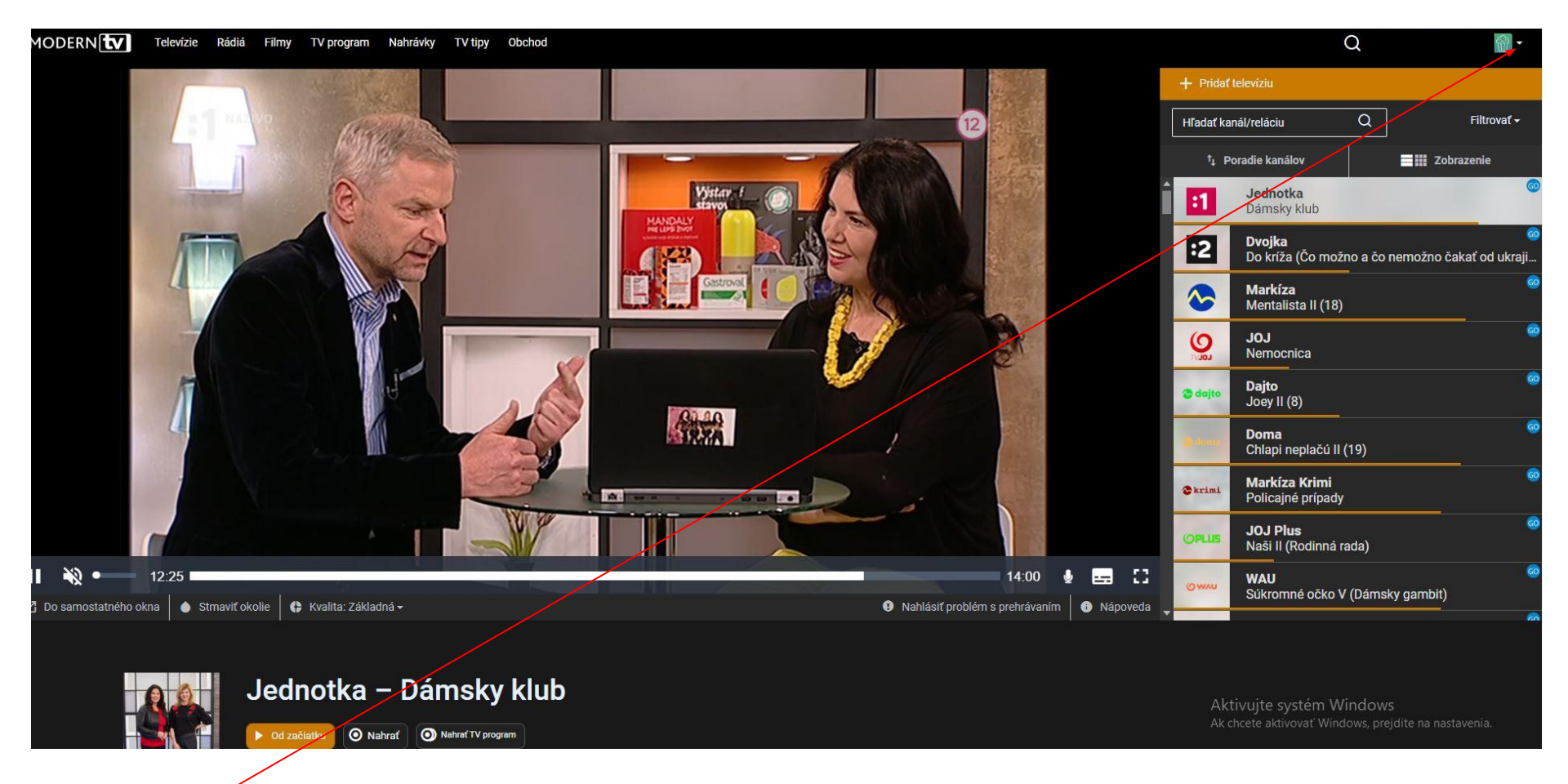

V nastaveniach si môžete nastavovať napr. zmenu hesla, zmenu PINu pri programoch kde je použitý detský zámok, taktiež si pridať nové zariadenie.

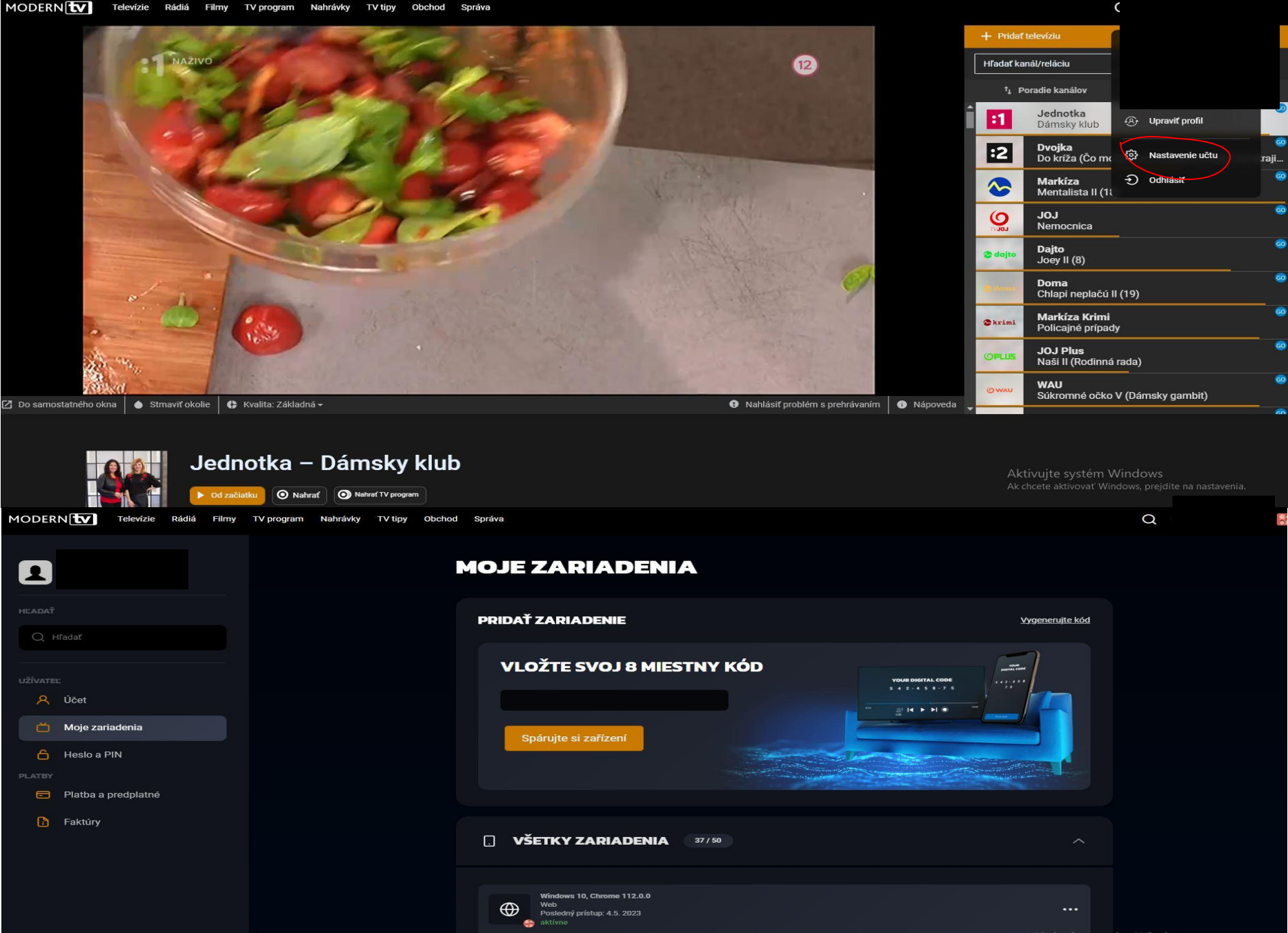

Windows 10, Chrome 112.0.0

Posledný prístup: 4.5. 2023

Web

 $\oplus$